## **IMPORTAR Cv del CVar al SIGEVA UNR**

- 1) Ingresar al Cvar : http://cvar.sicytar.mincyt.gob.ar/auth/index.jsp
- 2) En Principal, vaya a Compartir Formularios

| PRINCIPA             | ATOS PERSONALES FORMACIÓN CARGOS                  | ANTECEDENTES | PRODUCCIONES Y SERVICIOS            | OTROS ANTECE | D. C         | ERRAR SESIÓN |
|----------------------|---------------------------------------------------|--------------|-------------------------------------|--------------|--------------|--------------|
| INSTRUCT             | TVOS COMPARTIR FORMS. ASIGNAR COLABORADOR         |              |                                     |              |              |              |
|                      |                                                   |              |                                     | cu           | RRÍCULUM VII | AE           |
| D                    | atos personales                                   |              |                                     |              |              |              |
|                      | Datos                                             | personales   |                                     | Est          | tado         |              |
|                      | + Identificación                                  |              |                                     | Con          | datos        |              |
|                      | + Dirección residencial                           |              |                                     | Con          | datos        |              |
|                      | + Dirección laboral                               |              |                                     | Con          | datos        |              |
|                      | + Experticia en CyT                               |              |                                     | Con          | datos        |              |
| Fr                   | ormación                                          |              |                                     |              |              |              |
|                      | Formación académica                               | Cant.        | Formación compleme                  | ntaria       | Cant.        |              |
|                      | + Nivel universitario de posgrado/doctorado       | 1            | + Especialidad certificada por orga | nismo/s de   | 0            |              |
|                      | + Nivel universitario de posgrado/maestría        | 1            | + Posdoctorado                      |              | 0            |              |
|                      | + Nivel universitario de posgrado/especialización | 0            | + Cursos de posgrado y/o capacit.   | aciones      | 8            |              |
|                      | + Nivel universitario de grado                    | 1            | extracumculares                     |              |              |              |
|                      | and a second second                               | •            | + Idiomas                           |              | 3            |              |
| ompartir formularios |                                                   |              |                                     | _            |              |              |
|                      | Comp<br>+ Compartir formularios                   | artir form   | ularios                             |              | >            |              |
|                      |                                                   |              |                                     |              |              |              |
| nprimir currículum   |                                                   |              |                                     |              |              |              |
| nprimir currículum   | Imp                                               | imir currí   | culum                               |              |              |              |

3) En compartir formularios, seleccione Institución CONICET, ingrese una clave (que deberá recordarla para cuando ingrese al SIGEVA CONICET)

| Compartir formularios                                                                                                    |                           |
|----------------------------------------------------------------------------------------------------|---------------------------|
| Institución: * CONICET •                                                                                                    |                           |
| Contraseña: *                                                                                                    |                           |
| Confirmar contraseña: *                                                                                                    |                           |
| Esta operación autoriza de forma permanente la importación de los formularios con los datos que se hayan carga<br>en el momento que se soliciten.<br>Para más información puede consultar el instructivo de sincronización haciendo click aquí. | ados en el Banco de Datos |
|                                                                                                    |                           |
|                                                                                                    | Compartir Salir           |
|                                                                                                    |                           |

- 4) Ingrese a <u>https://si.conicet.gov.ar/auth/index.jsp</u>
- 5) Si no tiene usuario y contraseña, deberá registrarse

6) Una vez siendo ya usuario de SIGEVA CONICET, ingrese como Usuario banco de datos de actividades de C y T

| Intranet                                                                                                    | GABRIELA BELEN FIGALLO<br>09/08/2018 12:09 |        |
|----------------------------------------------------------------------------------------------------|--------------------------------------------|--------|
| INICIO MIS DATOS CAMBIO DE CONTRASEÑA IDENTIFICACIÓN                                                                                                    |                                            | CERRAR |
| Últimy acceso 09/08/2018 11:12 (Argentina) - Si está avero que usted no fue quien accedió, cambie inmediatamente su contraseña y envie un reporte a <u>Aquí</u> . | $\checkmark$                               | $\sim$ |
|                                                                                                    | Accesos                                    |        |
| SIGEVA                                                                                                    | Acceso a su CV                             |        |
| Usuario banco de datos de Usuario<br>actividades de CyT presentación/solicitud                                                                                    | Convocatorias/Infor                        | nes S  |

7) Luego deberá importar cada información ingresada en el cvar

| PRINCIPAL DATOS PERSONALES FORMA     | ACIÓN CARGOS ANTECEDENTI | ES PRODUCCIONES Y SERVICIOS                      | OTROS ANTECED.                     | TRÁMITE CERRAR SESIÓN |
|--------------------------------------|--------------------------|--------------------------------------------------|------------------------------------|-----------------------|
| ORMACIÓN ACADÉMICA FORMACIÓN COMPLEI | MENTARIA                 |                                                  |                                    |                       |
| Formación académica                  |                          |                                                  |                                    | BANCO DE DATOS        |
| Nivel universitario de posgrado      | o/doctorado              |                                                  |                                    | Importar              |
| Nuevo                                | Fecha ingreso Fe<br>No h | cha egreso Institución<br>ay registros cargados. | 🗘 Carrera                          |                       |
| Nivel universitaria de porgrad       | No se er                 | ncontraron registros.1                           |                                    |                       |
| Nivel universitario de posgrado      | o/maesuna                |                                                  |                                    |                       |
| Editar Borrar                        | 15/02/2010 Fecha egreso  | INSTITUCIÓN                                      | Carriera<br>stria en ciencia y tec | ÷                     |
|                                      | Un re                    | gistro encontrado.1                              |                                    |                       |
| Nivel universitario de posgrado      | p/especialización        |                                                  |                                    |                       |
| Nuevo                                | Fecha ingreso Fe<br>No h | cha egreso Institución<br>ay registros cargados. | Carrera                            | <b>\$</b>             |
| Nivel universitario de grado         | No se er                 | ncontraron registros.1                           |                                    |                       |

8) En Importar, deberá seleccionar como Institución CVar y deberá ingresar la MISMA contraseña que ingreso en el Cvar

| Importar formulario                                                                        | BANCO DE DATOS  |
|--------------------------------------------------------------------------------------------|-----------------|
| Importar                                                                                   |                 |
| Institución: * (                                                                           | CVAR T          |
| Contraseña:*                                                                               |                 |
| Para más información puede consultar el instructivo de sincronización haciendo click aquí. |                 |
|                                                                                            | Importar Volver |

## PARA IMPORTAR del SIGEVA CONICET al SIGEVA UNR

- 1) Ingrese a <u>https://si.conicet.gov.ar/auth/index.jsp</u>
- 2) En Principal, deberá ir a Compartir Formularios

| Band                            | co de datos de activ                                  | idades de cien | icia y técni | ca             |  |  | BANCO DE  | DATOS     |
|---------------------------------|-------------------------------------------------------|----------------|--------------|----------------|--|--|-----------|-----------|
| Datos                           | personales                                            |                |              |                |  |  |           |           |
|                                 |                                                       |                | Dat          | tos personales |  |  | Estado    |           |
|                                 | + Identificación                                      |                |              |                |  |  | Con datos |           |
|                                 | + Dirección residend                                  | tial           |              |                |  |  | Con datos |           |
|                                 | + Lugar de trabajo                                    |                |              |                |  |  | Con datos |           |
|                                 | + Experticia en CyT                                   |                |              |                |  |  | Sin dates |           |
| compartir f                     | • Expertica en Cyr                                    |                |              |                |  |  | BAN       | co de dat |
| Compartir f<br>Compa            | formularios                                           |                |              |                |  |  | BAN       | CO DE DAT |
| Compartir f<br>Compa<br>(<br>Co | Fexperuda en Cyr formularios Institución: Contraseña: | * UNR<br>*     |              |                |  |  | BAN       | CO DE DAT |

- 3) Seleccione UNR y una contraseña, que deberá recordar al importar la información con el SIGEVA UNR
- 4) Ingrese a <u>https://unr.sigeva.gob.ar/auth/index.jsp</u>
- 5) Regístrese
- 6) Deberá importar la información.

| Univ.Nac.De Rosario                  |                       |                                            |                |                       | 09/08/2018 |          |
|--------------------------------------|-----------------------|--------------------------------------------|----------------|-----------------------|------------|----------|
| RINCIPAL DATOS PERSONALES FORMA      | CIÓN CARGOS ANT       | ECEDENTES PRODUCCION                       | ES Y SERVICIOS | OTROS ANTECED.        | TRÁMITE    | CERR     |
| ORMACIÓN ACADÉMICA FORMACIÓN COMPLEN | IENTARIA              |                                            |                |                       |            |          |
| Formación académica                  |                       |                                            |                |                       | BANCO      | DE DATOS |
| Nivel universitario de posgrado      | /doctorado            |                                            |                |                       |            | Importar |
| Nuevo                                | Fecha ingreso         | Fecha egreso<br>No hay registros cargados. | Institución    | 🗧 Carrer              | 'a ∳       |          |
|                                      |                       | No se encontraron registro                 | s.1            |                       |            |          |
| Nivel universitario de posgrado      | /maestria             |                                            |                |                       |            |          |
| Nuevo                                | Fecha ingreso Fecha e | greso Institución                          | ¢              | Carrera               | ÷          |          |
| Editar Borrar                        | 15/02/2010            | UNIVERSIDAD NACION<br>MARTIN (UNSAM)       | AL DE SAN Maes | tria en ciencia y tec |            |          |
|                                      |                       | Un registro encontrado.1                   |                |                       |            |          |
| Nivel universitario de posgrado      | /especialización      |                                            |                |                       |            |          |
| Nuevo                                | Fecha ingreso         | Fecha egreso                               | Institución    | ¢ Carrer              | a ≑        |          |
|                                      |                       | No hav registres sarandes                  |                |                       |            |          |

7) Seleccione la Institución CONICET e ingrese la clave que registro en el SIGEVA CONICET

| Importar formulario                                                                        | BANCO DE DATOS  |
|--------------------------------------------------------------------------------------------|-----------------|
| Importar                                                                                   |                 |
| Institución: *<br>Contraseña: *                                                            |                 |
| Para más información puede consultar el instructivo de sincronización haciendo click aquí. |                 |
|                                                                                            | Importar Volver |